# Response of the second second

Documentation parent pour l'utilisation de la plateforme APSCHOOL

#### Connexion au site APSCHOOL

Pour se connecter à la plateforme APSCHOOL, il faut aller à l'adresse sécurisée <u>https://apschool-portail.be/</u>

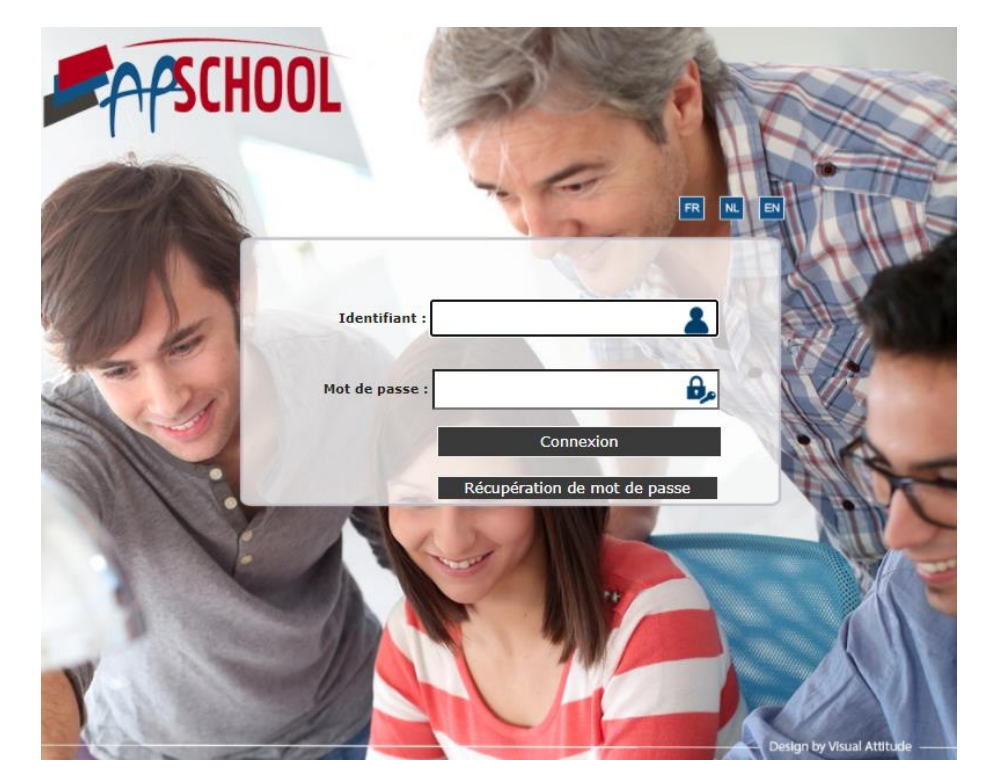

#### Utiliser les coordonnées de connexion

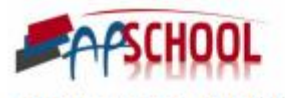

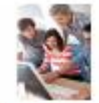

Commune de Chaumont Gistoux

#### INFORMATION IMPORTANTE

#### Chers parents,

La nouvelle plateforme de paiement électronique est mise en service.

Ce système, nomme ApSchool, offre de nombreux avantages. Totalement sécurisé et simple d'utilisation, il permet d'une part de limiter les manipulations d'argent, les risques de perton d'auté au

d'autre part d'effectuer une visualisation des opérations réalisées par votre enfant.

Concrêtement vous êtes conviés à approvisionner le compte de votre enfant via le site in

https://www.apschool-portail.be, Le login et le mot de passe que vous trouve vous donnent accès à un espace réservé à votre enfant.

Dans un premier temps, on vous invite à vérifier et à éventuellement corriger en ligne les concernant votre famille (sans oublier votre adresse mail).

Chaque élève va recevoir un moyen d'identification (carte, bracelet ou pastille). Il est pe convient d'être vigilant pour ne pas l'égarer... En cas de perte, l'école peut vous facturer dédommagement.

A chaque utilisation dans l'école, en temps réel, le compte de votre enfant est alors débi l'action réalisée. (Garderie, repas, achat...)

En cas de solde insuffisant, vous serez averti par mail de la nécessité d'approvisionner le enfant.

Enfin cet espace en ligne permettra aussi d'échanger des informations (comme le perme traditionnelle).

Le personnel de votre école reste à votre entière disposition si vous rencontrez l'une ou l pour vous familiariser avec ce dispositif.

Comptant sur votre attention et sur votre bonne collaboration pour l'utilisation de ce no fonctionnement, je vous assure, chers parents, de notre plus grand dévouement au servi de chacun.

#### Votre accès pour le site Apschool

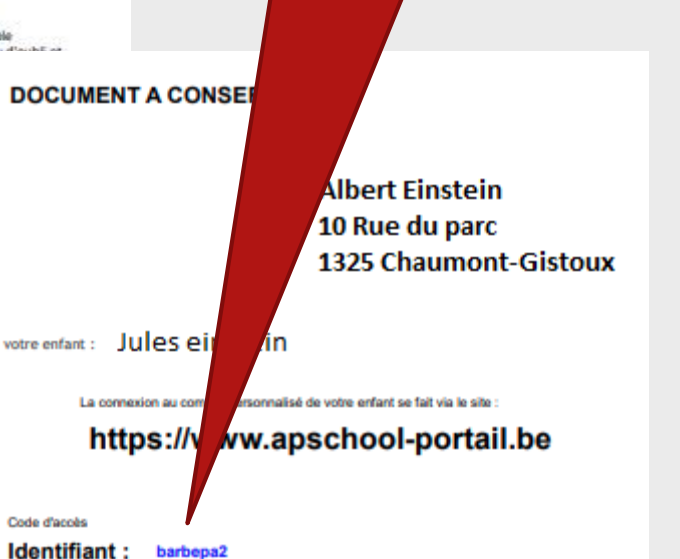

L'outil ApSchool respecte la législation relative à la protection de la vie privée à l'égard des traitements de données à caractère personnel. De plus l'ensemble de la solution est hébergée sur des serveurs sécurisés permettant la garantie d'une protection optimale des données.

Password : ZZNGTW

Valider les données liées au compte de votre enfant

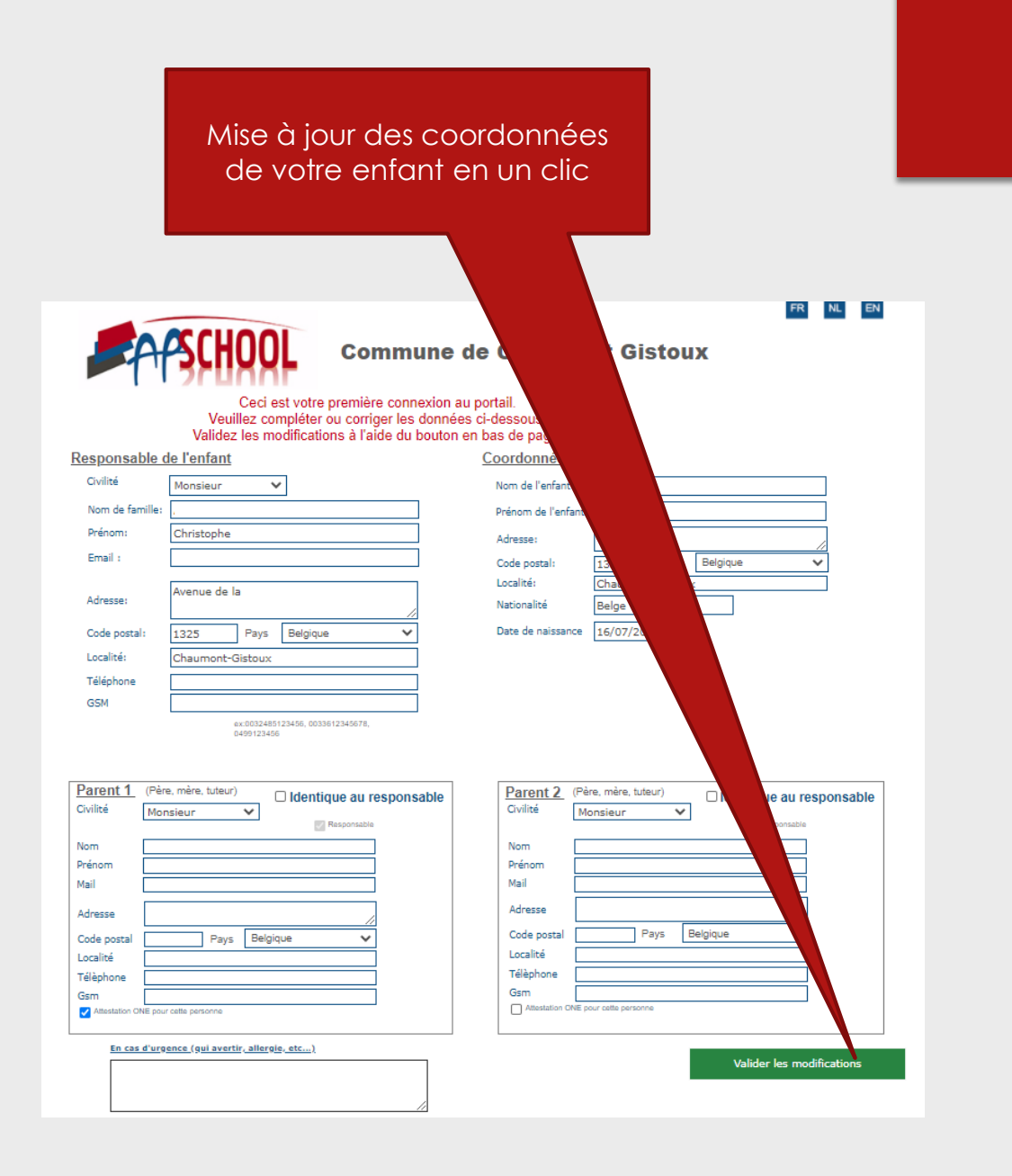

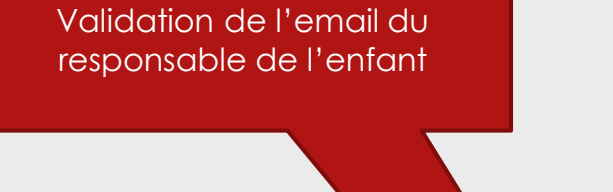

VALIDATION DE L'ADRESSE EMAIL PRINCIPAL

Email du responsable

alain@apkiosk.com

Attendez notre courriel de validation et suivez les instructions qui vous seront spécifiées.

Valider le mail pour réceptionner les divers communication APSCHOOL

Quitter le site

Valider le mail pour réceptionner les divers communication APSCHOOL

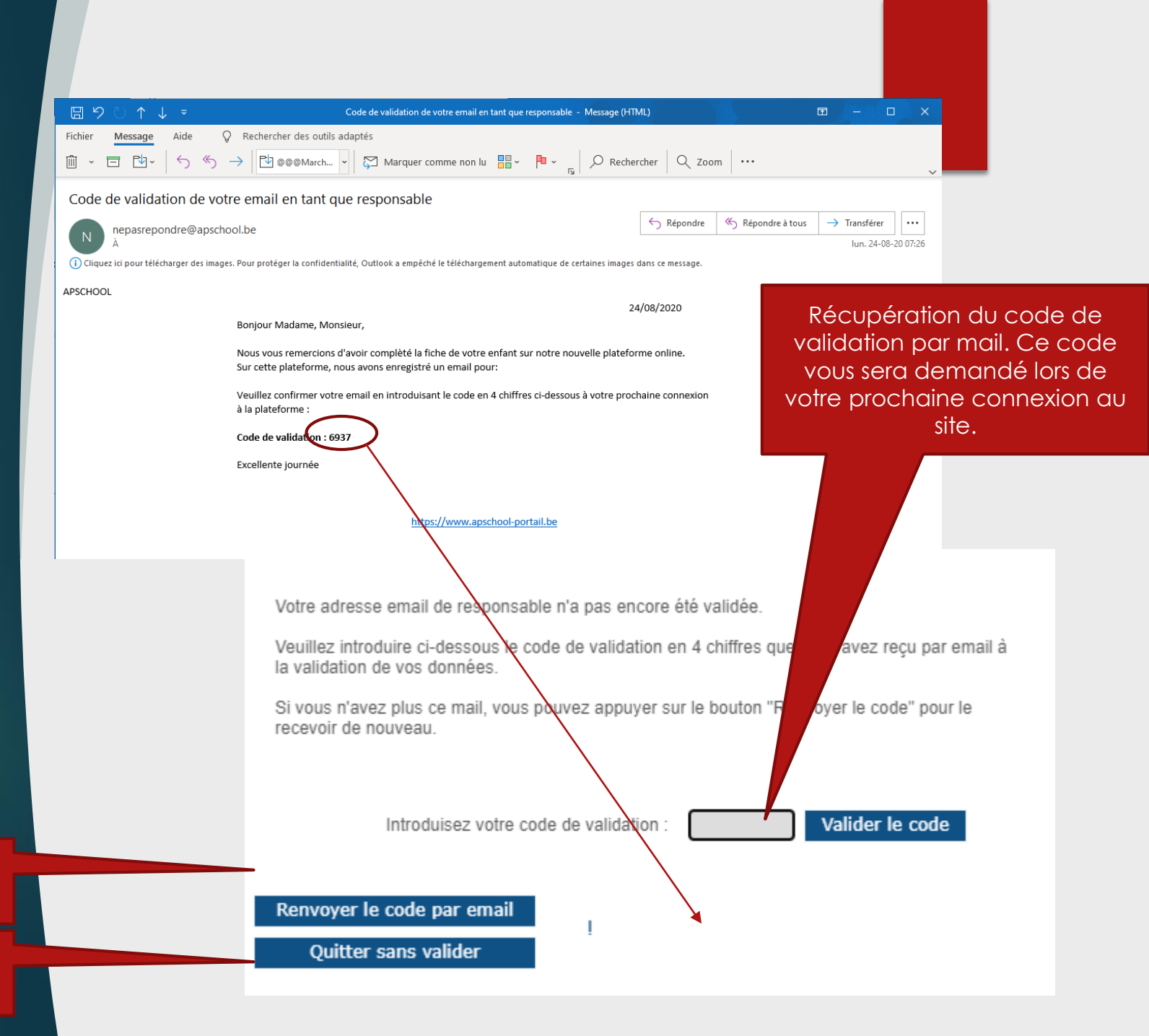

Il est possible de renvoyer le code par email si pas reçu.

Possibilité de ne pas valider tout de suite et de continuer sur le site. Valider le mail pour réceptionner les divers communication APSCHOOL

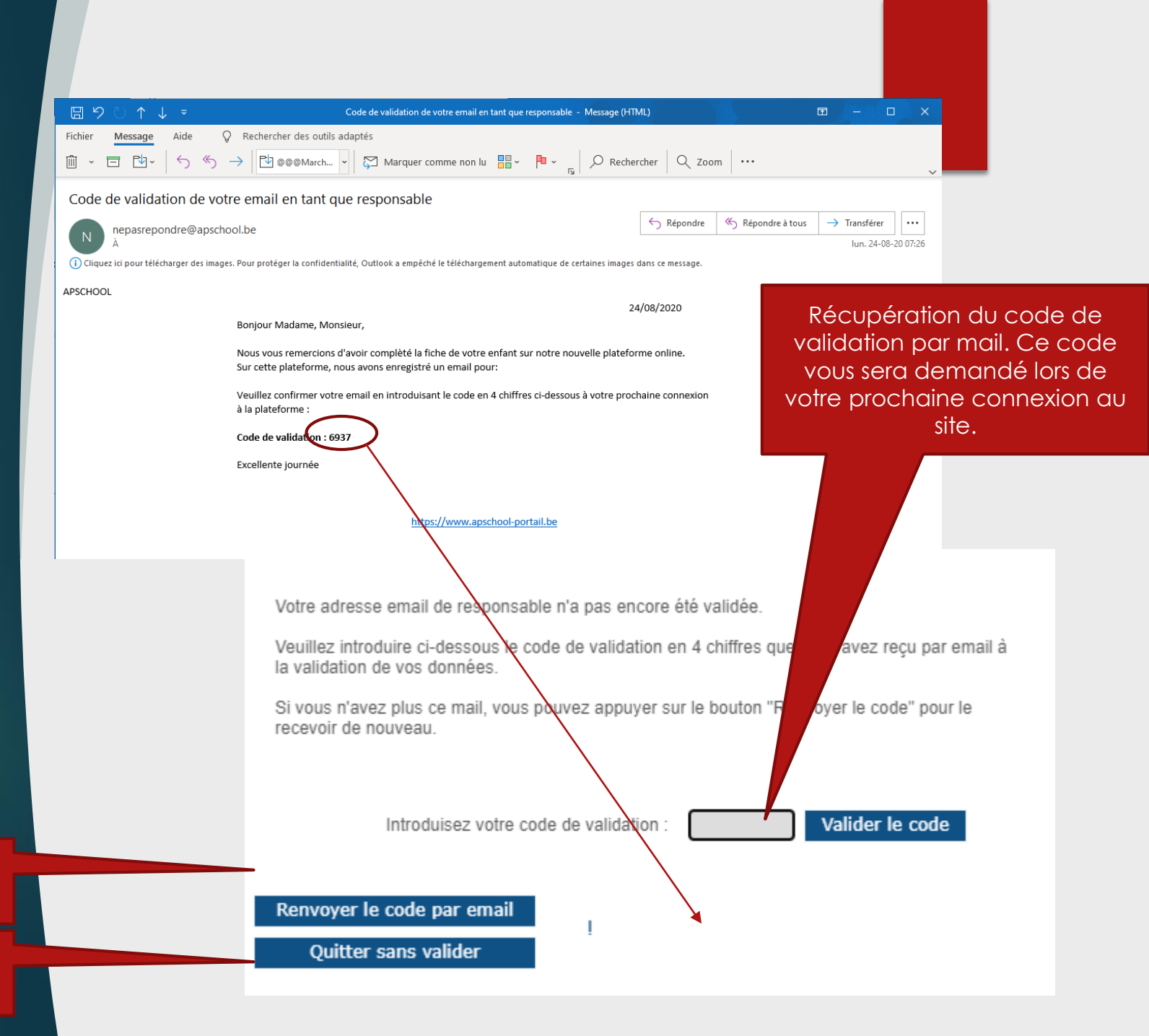

Il est possible de renvoyer le code par email si pas reçu.

Possibilité de ne pas valider tout de suite et de continuer sur le site.

#### Page accueil sur le site APSCHOOL

Sélection de la langue

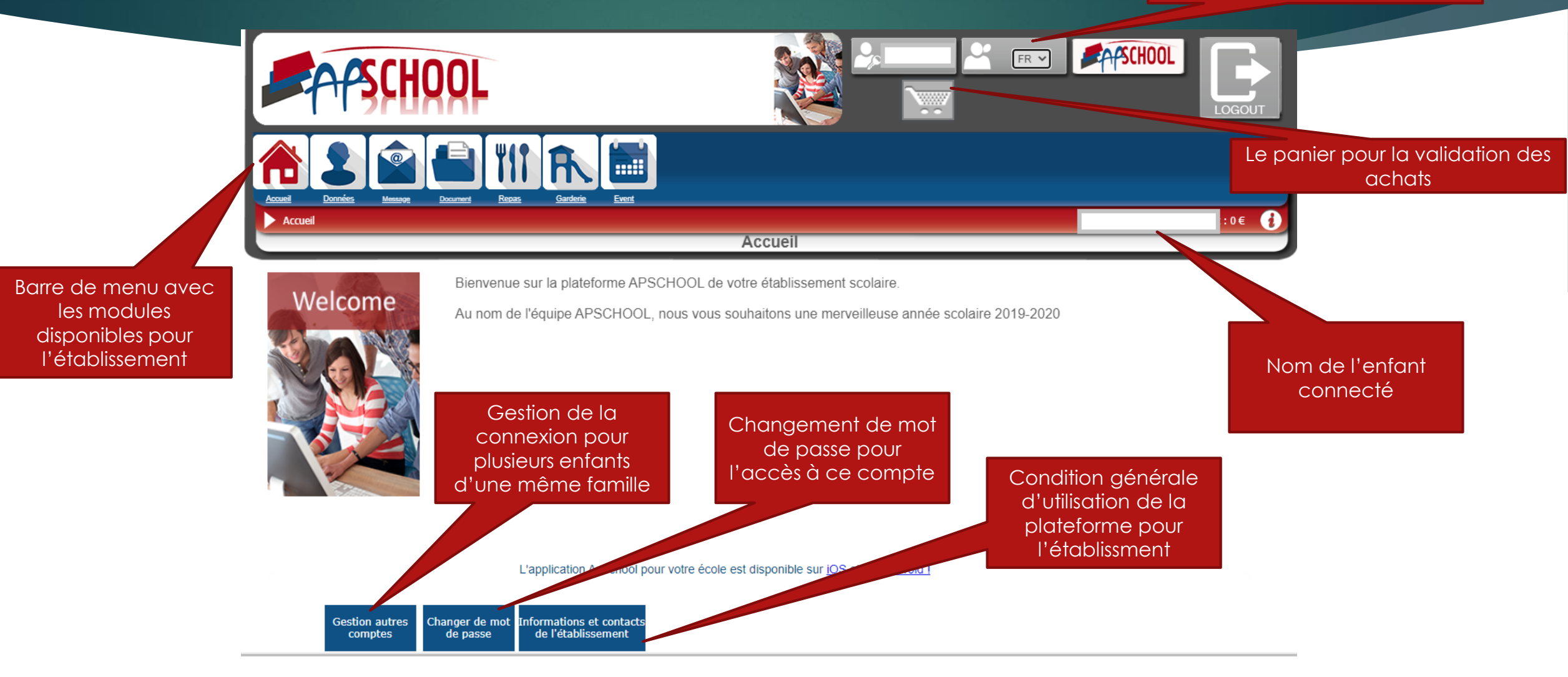

Menu reprenant l'ensemble des données de l'enfant dans l'établissement. Les informations sont modifiables facilement par le parent

#### Gestion des coordonnées de l'enfant

| Données                                          | Document Reg                                                             | <u>pas Garderie Event</u> | l Montant • 0 €                                                                   |
|--------------------------------------------------|--------------------------------------------------------------------------|---------------------------|-----------------------------------------------------------------------------------|
|                                                  |                                                                          | Donnée                    | s de l'enfant                                                                     |
|                                                  |                                                                          | Responsable de l'enfant   | Coordonnées de l'enfant                                                           |
|                                                  | Civilité                                                                 | Monsieur 🗸                | Nom Copie adresse de                                                              |
| En cas d'urgence (qui avertir,<br>Illergie, etc) | Nom                                                                      | Einstein                  | Prénom Melody OParent 1                                                           |
|                                                  | Prénom:                                                                  | Albert                    | Adresse:                                                                          |
|                                                  | Adresse:                                                                 | -                         | Code postal: 1325 Pays Belgique V                                                 |
|                                                  | Code postal:                                                             | 1325 Pays Belgique 🗸      | Localité: Chaumont-Gistoux                                                        |
|                                                  | Localité:                                                                | Chaumont-Gistoux          | Nationalité Belge Copier                                                          |
|                                                  | Email :                                                                  |                           |                                                                                   |
|                                                  | Téléphone                                                                |                           | Date de naissance Sexe M 🗸                                                        |
|                                                  | GSM                                                                      | ź                         | Classe                                                                            |
|                                                  | Coordo                                                                   | nnées parent 1            | ble Coordonnées parent 2 Identique au responsable                                 |
|                                                  | Civilité                                                                 | Monsieur Responsable      | Civilité Monsieur Y Responsable                                                   |
|                                                  |                                                                          |                           | Nom                                                                               |
|                                                  | Nom                                                                      |                           |                                                                                   |
|                                                  | Nom<br>Prénom                                                            |                           | Prénom                                                                            |
|                                                  | Nom<br>Prénom<br>Adresse                                                 | 10, rue Louis Braille     | Prénom                                                                            |
|                                                  | Nom<br>Prénom<br>Adresse<br>Code postal                                  | 10, rue Louis Braille     | Prénom Adresse Code postal Pays Belgique V                                        |
|                                                  | Nom<br>Prénom<br>Adresse<br>Code postal<br>Localité                      | 10, rue Louis Braille     | Prénom Adresse Code postal Pays Belgique                                          |
|                                                  | Nom<br>Prénom<br>Adresse<br>Code postal<br>Localité<br>Mail              | 10, rue Louis Braille     | Prénom<br>Adresse<br>Code postal Pays Belgique V<br>Localité<br>Mail              |
|                                                  | Nom<br>Prénom<br>Adresse<br>Code postal<br>Localité<br>Mail<br>Télèphone | 10, rue Louis Braille     | Prénom<br>Adresse<br>Code postal Pays Belgique ✓<br>Localité<br>Mail<br>Télèphone |

## Gestion du compte

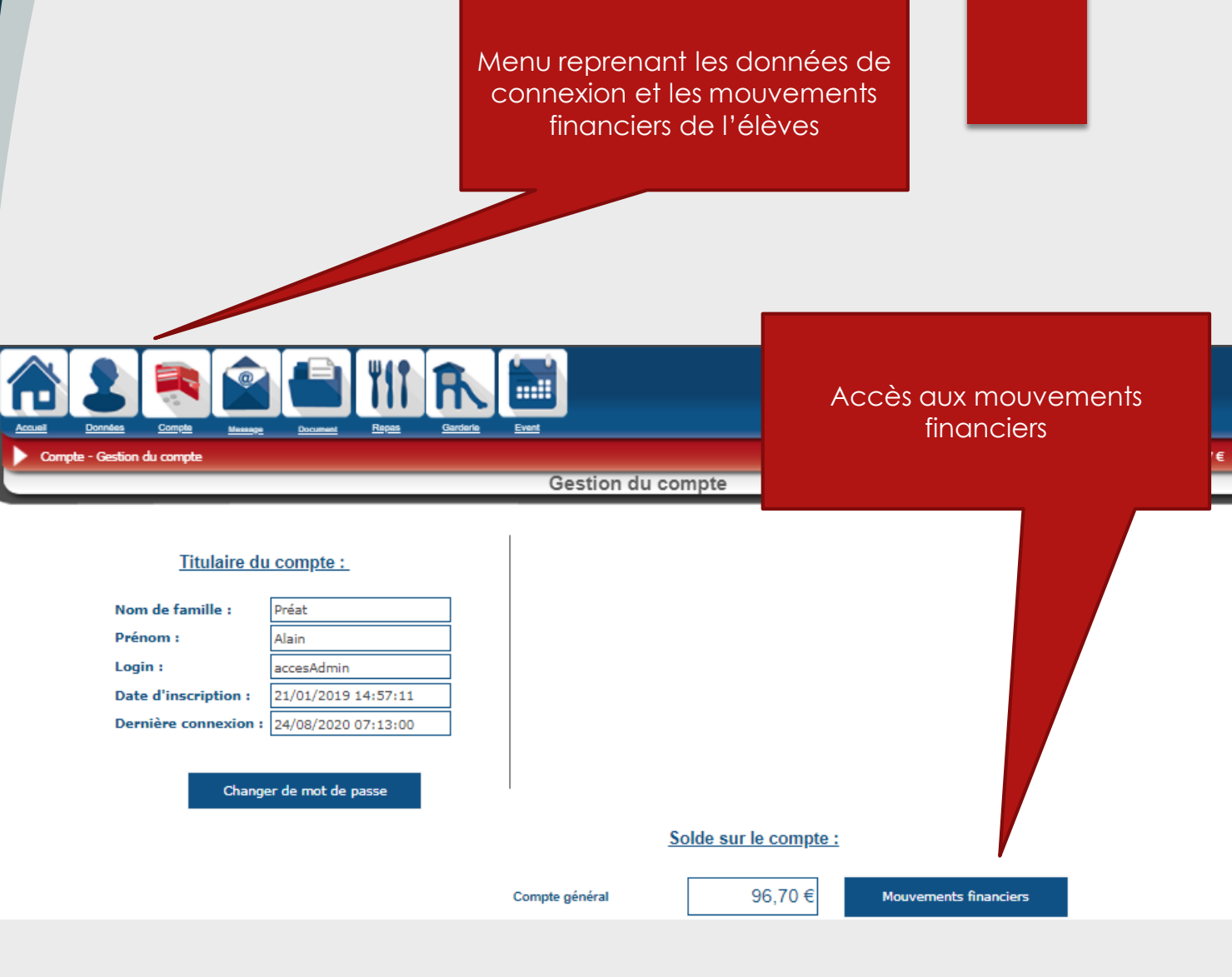

0

## Chargement du compte

Menu pour charger le compte de l'enfant

| Données Compte Message | pte<br>e(s) | Repas | <b>Garderie</b> | Event |  |  |  |
|------------------------|-------------|-------|-----------------|-------|--|--|--|
| Titulaire du compte :  |             |       |                 |       |  |  |  |
| Nom de famille :       | Préat       |       |                 |       |  |  |  |
| Prénom :               | Alain       |       |                 | 1     |  |  |  |

**/** . . . . . . . .

#### Compte - Charger compte général Préat Alain | Montant : 96.7 € Charger compte général

( i )

le Compte général permet de payer la restauration, la procure,... Un courriel vous sera envoyé lorsque le seuil minimum du compte général sera atteint.

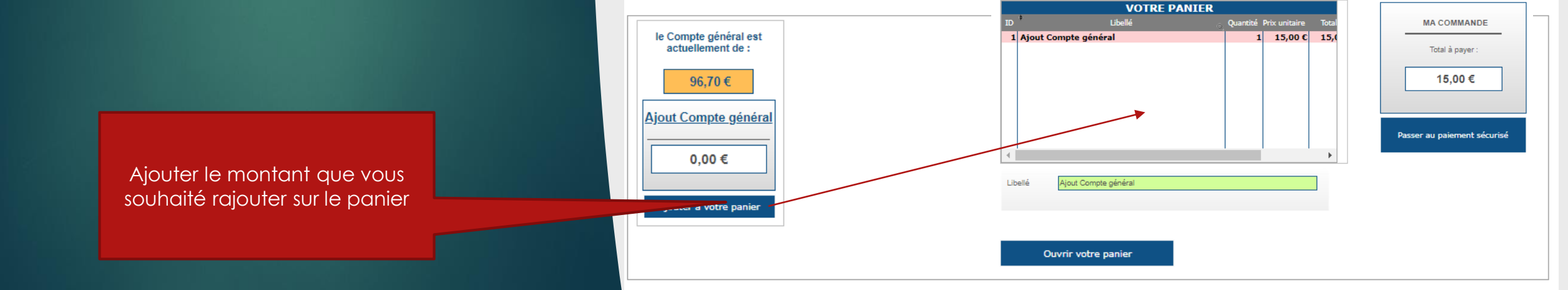

Menu Messagerie. Cette partie reprend l'ensemble des messages qui sont envoyés vers le parent

y | Montant : 0 €

Message lu

### Gestion de la messagerie

L'ensemble des messages disponibles pour le parent

> Une fois le message sélectionné, on affiche le contenu ci-dessous

Détail du message Objet du message

Messagerie

O Afficher les archives

Afficher les messages non archivés

## Gestion des documents

L'ensemble des documents disponibles pour le parent Menu Document. Cette partie reprend l'ensemble des documents qui sont mis à disposition aux parents

| Montant : 0 €

(i

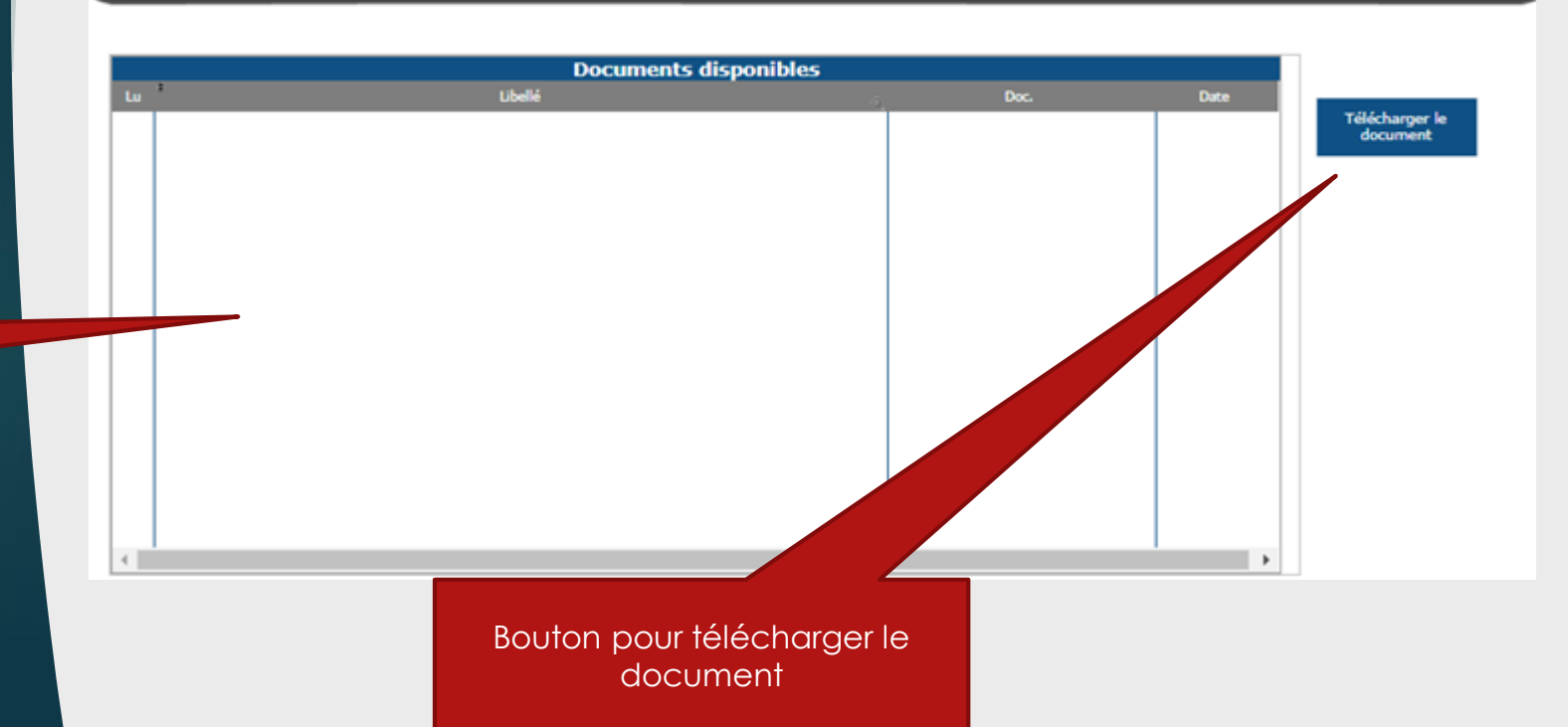

Gestion des documents

#### Page de réservation de repas

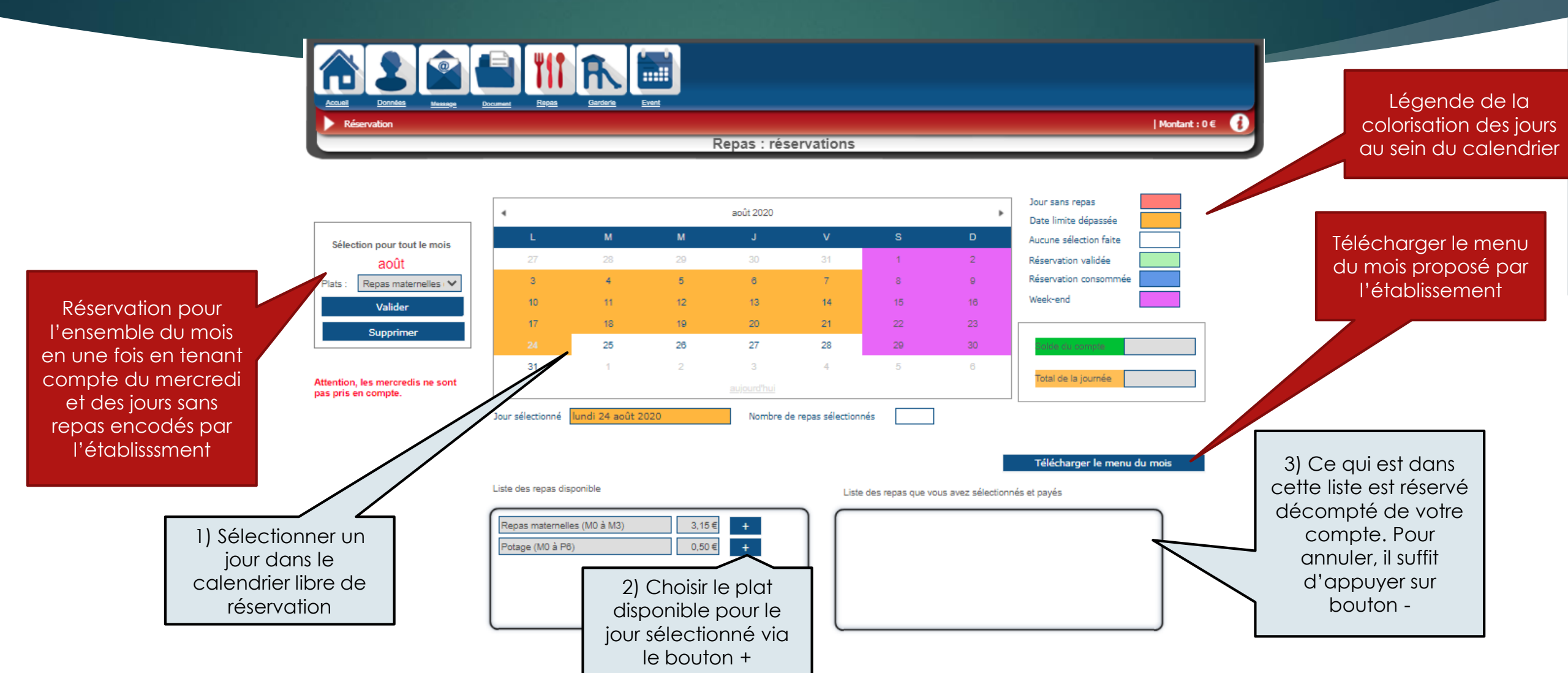

Liste des pointages garderies récoltés pour votre enfant

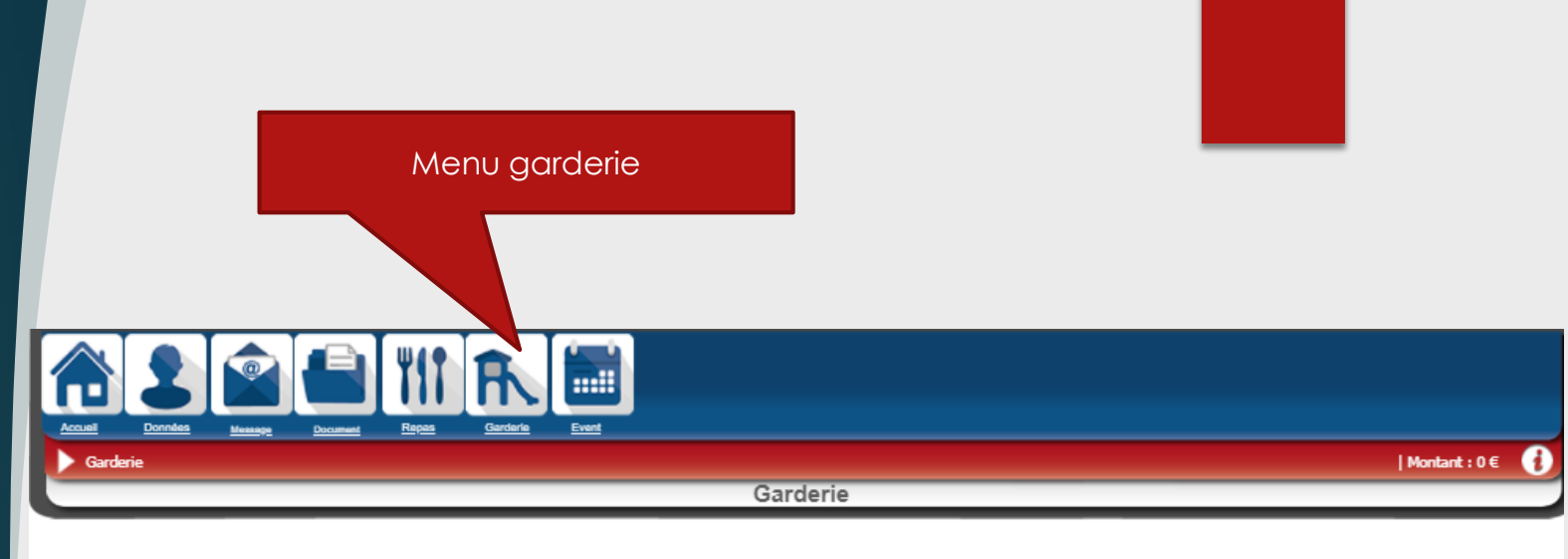

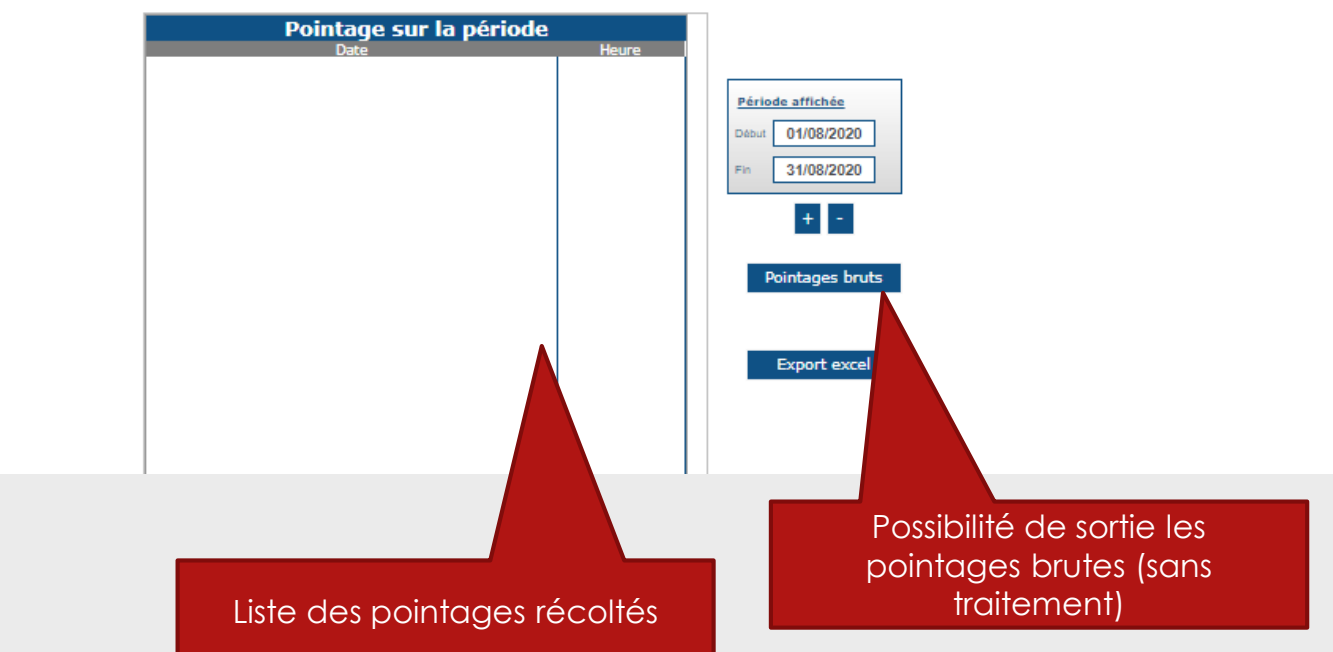

Liste des évènements et activités disponible pour le parent

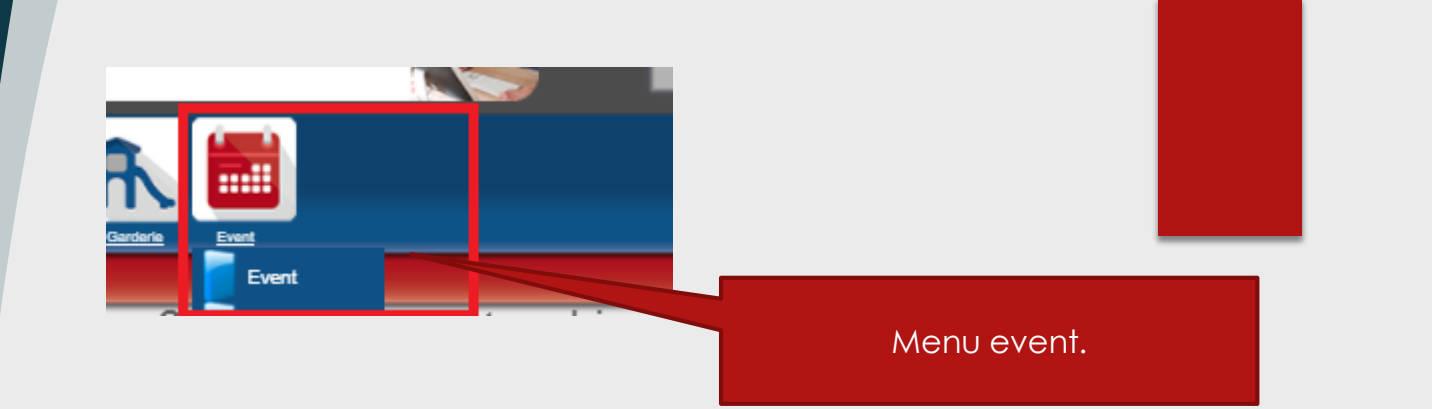

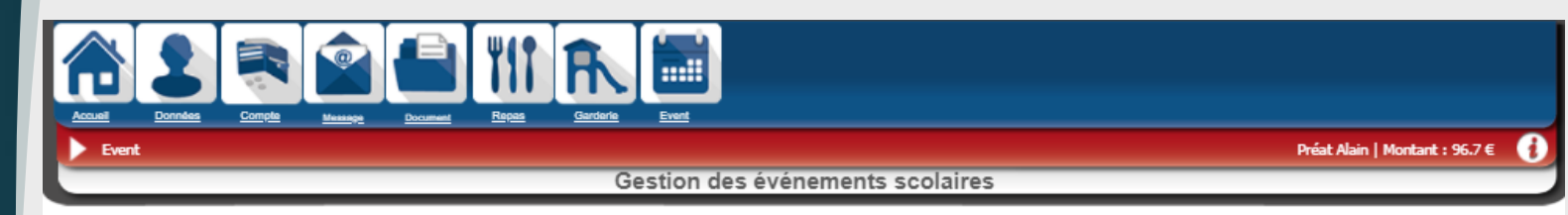

Avec la souris, sélectionnez la ligne de l'événement scolaire que vous désirez payer (un clic sur le titre de l'événement). Le bouton « Ajouter au panier » apparaît pour finaliser votre choix. Un événement déjà payé ne peut plus être sélectionné.

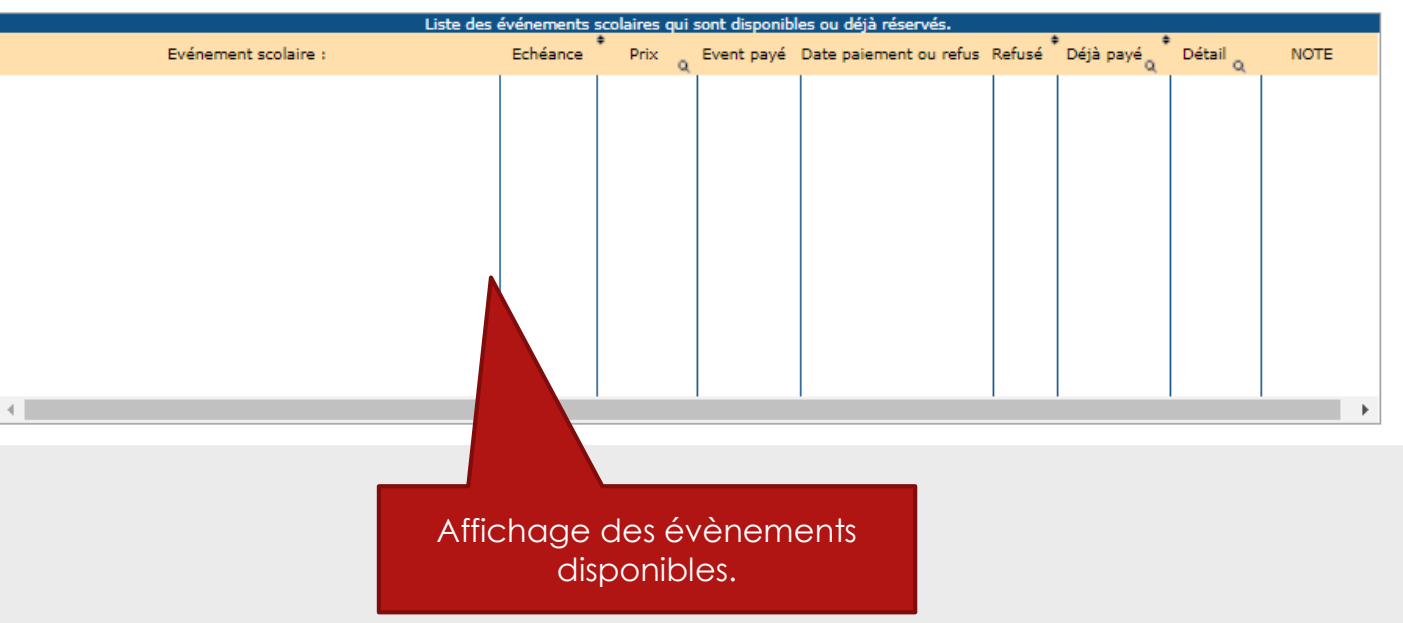

L'ensemble des fonctionnalités affichées ici sont disponible sur l'application mobile

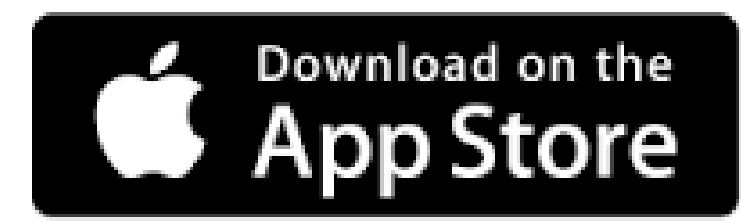

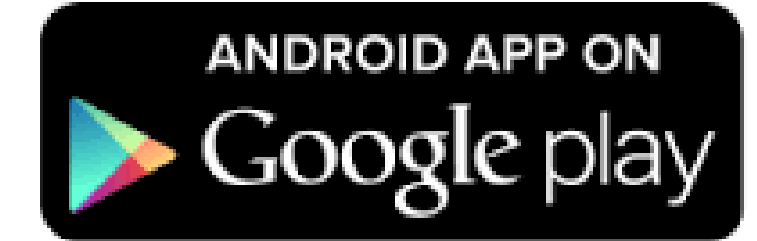